## Access Personal Website - FALW and FEW

To access your personal homepage which was given to you before the migration of all IT services to the central IT department, the below instructions will help you do so.

## **Related articles**

- Skype for Business using macOS
- VUnet
- Connect to SurfDrive via WebDrive
- Scientific Workplace SBE employees only
- Connect to SciCloud

## Step-by-step guide

Note You can use an FTP-client such as WinSCP, but preferably you use WebDrive to connect to your personal website on the Linux-server.

## 1 - Using WebDrive to access your personal website

- Start WebDrive from the Start-menu.
- Add a new connection by clicking New
- In the next screen, click SFTP and then click Next

| 🔡 WebDrive   |              |               |                 |
|--------------|--------------|---------------|-----------------|
| New          | App Settings | (Q)<br>Backup | Site Propertie: |
| Server Lis   | t            |               |                 |
|              |              |               |                 |
|              |              |               |                 |
|              |              |               |                 |
|              |              |               |                 |
|              |              |               |                 |
|              |              |               |                 |
| Search Serve | er List      |               | Q               |

On the next page enter the following information:

- Url / Address: sftp.data.vu.nl
- Username: <your VU-net-ID>
- Password: <your VU-net-ID password>

Next, press Advanced Settings

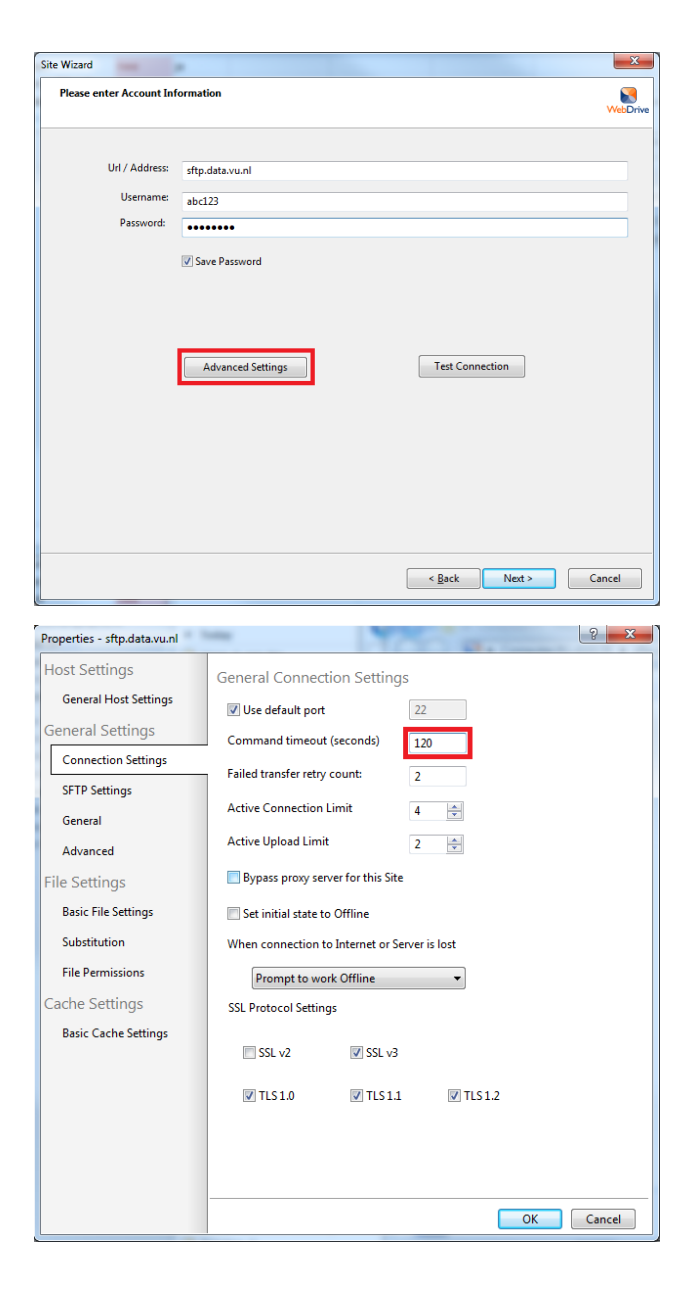

• Under General Settings, click on **Connection Settings** a nd type for the **Command timeout (seconds)**: 120

Click on SFTP Settings and type the following path in the Root Directory section:

- For your <u>personal</u> homepage:
  - /mnt/personal/few/<YourFormerFEWLoginNa me>
  - or • /mnt/personal/falw/<YourFormerFALWLoginN ame>

<u>Note</u>: Your Login Name might be either your **VU-net-ID** or your **UnixLoginName** from before the migration

- For your group homepage:
  - /mnt/group/<YourGroupSite>

| Host Settings                                                                             |                                                                          |
|-------------------------------------------------------------------------------------------|--------------------------------------------------------------------------|
| noscocunys                                                                                | SFTP Settings                                                            |
| General Host Settings                                                                     | Root Directory: /mnt/personal/few/                                       |
| General Settings                                                                          | SFTP Version: Version 4                                                  |
| Connection Settings                                                                       | vaes256-cbc ▲ vsha1                                                      |
| SFTP Settings                                                                             | V twofish256-cbc V sha2-224 v<br>twofish-cbc V sha2-256                  |
| General                                                                                   | V aes128-cbc<br>V twofish128-cbc                                         |
| Advanced                                                                                  | V blowfish-cbc<br>V 3des-ctr                                             |
| File Settings                                                                             | Default Ciphers Default MACs                                             |
| Basic File Settings                                                                       | Use Zlib compression                                                     |
| Substitution                                                                              | Enable file block I/O (random access)                                    |
| File Permissions                                                                          | Folder Auto-mount list ; seperated                                       |
| Cache Settings                                                                            |                                                                          |
| Basic Cache Settings                                                                      |                                                                          |
|                                                                                           | Client Host Key to connect to server with                                |
|                                                                                           |                                                                          |
|                                                                                           |                                                                          |
|                                                                                           |                                                                          |
|                                                                                           |                                                                          |
|                                                                                           |                                                                          |
|                                                                                           | OK                                                                       |
|                                                                                           |                                                                          |
| Properties -                                                                              |                                                                          |
| Host Settings                                                                             | Cache Mode 📃 Inherit global cache settings                               |
| General Host Settings                                                                     | Single User (Fastest) - assume cached files are up to date               |
| General Settings                                                                          | Multi-user - Check with server to determine if cache files are up to dat |
| Connection Settings                                                                       | Uses deveload files from server on each access by an application         |
| HTTP Settings                                                                             | None - download mes nom server on each access by an application          |
| DAV                                                                                       | Cache Options                                                            |
| General                                                                                   | Cache Files                                                              |
| Advanced                                                                                  | Validate cached files with servers modified tin                          |
| File Settings                                                                             | Cache Directory Listings                                                 |
| Basic File Settings                                                                       | Validate cached directory listings with servers modified ti              |
| Substitution                                                                              | Expire cached listing after (x) seconds 30                               |
| Cache Settings                                                                            | ✓ Flush cache files on connect                                           |
| Basic Cache Settings                                                                      | ✓ Flush directory listings on connect                                    |
|                                                                                           |                                                                          |
|                                                                                           |                                                                          |
|                                                                                           |                                                                          |
|                                                                                           |                                                                          |
|                                                                                           |                                                                          |
|                                                                                           | OK Cance                                                                 |
|                                                                                           | OK                                                                       |
| Site Wizard                                                                               | OK Cance                                                                 |
| Site Wizard<br>The Site is now ready for us                                               | OK Cance                                                                 |
| Site Wizard<br>The Site is now ready for us                                               | OK Cance                                                                 |
| Site Wizard<br>The Site is now ready for us                                               | e Wee                                                                    |
| Site Wizard<br>The Site is now ready for us<br>Site Name: FEW web                         | e vie                                                                    |
| Site Wizard<br>The Site is now ready for us<br>Site Name: FEW web<br>Drive Z:             | e we                                                                     |
| Site Wizard<br>The Site is now ready for us<br>Site Name: FEW web<br>Drive Z:<br>V Connec | e Wet                                                                    |
| Site Wizard<br>The Site is now ready for us<br>Site Name: FEW web<br>Drive Z:<br>✓ Connec | e Wet                                                                    |
| Site Wizard<br>The Site is now ready for us<br>Site Name: FEW web<br>Drive Z:<br>Connec   | e Wet                                                                    |
| Site Wizard The Site is now ready for us Site Name: FEW web Drive Z: V Connec             | e We                                                                     |
| Site Wizard The Site is now ready for us Site Name: FEW web Drive Z: ♥ Connec             | e We                                                                     |
| Site Wizard The Site is now ready for us Site Name: FEW web Drive Z: ♥ Connec             | e We                                                                     |
| Site Wizard The Site is now ready for us Site Name: FEW web Drive Z: ♥ Connec             | e We                                                                     |
| Site Wizard The Site is now ready for us Site Name: FEW web Drive Z: ♥ Connec             | e We                                                                     |
| Site Wizard<br>The Site is now ready for us<br>Site Name: FEW web<br>Drive Z:<br>♥ Connec | e Ve                                                                     |
| Site Wizard<br>The Site is now ready for us<br>Site Name: FEW web<br>Drive Z:<br>♥ Connec | e Ve                                                                     |
| Site Wizard<br>The Site is now ready for us<br>Site Name: FEW web<br>Drive Z:<br>♥ Connec | e Ve                                                                     |

- On the bottom left click on the tab **Basic Cache Settings** . Perform the following steps (in order):
- 1. Turn off the checkbox Inherit global cache settings
- 2. Set the Cache Mode to Custom
- 3. Check **all checkboxes** such that they are all checked. The number values can remain at their default value
- 4. Click OK
- 5. Click Next

- On the next screen you can choose a **name** for the connection, such as "FEW/FALW website".
- Next, pick an unused **drive letter** to which the connection will be linked. If you wish to automatically connect when you log in to your computer, check the checkbox **Connec t** at login/startup
- Finally, press Finish

Webdrive is now setup to connect to your FEW/FALW website files

- Go to Windows Explorer and go to your chosen path
  Start editing index.htm by doubleclicking. If there is no index.htm, make a text file and save this under the name index.htm
- Go to http://www.few.vu.nl/~YourFormerFEWLoginNa me>/ or http://www.falw.vu/~YourFormerFALWLoginN ame>/ to see the results

Note: Your FormerLoginName might be either your VU-n et-ID or your UnixLoginName from before the migration

| 🗟 2 🖣 🕫 🛍 X 2 🎾 C 😫 🖗 | ac 🎎 🖷 | Encoding 🕶 🗌 Color 🕶 |
|-----------------------|--------|----------------------|
| Hello, World.         |        |                      |
|                       |        |                      |
|                       |        |                      |
|                       |        |                      |
|                       |        |                      |

Hello, World.